## le cnam

## **Configuration Eduroam pour Windows 10 et 11**

Télécharger l'installateur Eduroam depuis : <u>https://cat.eduroam.org/</u>

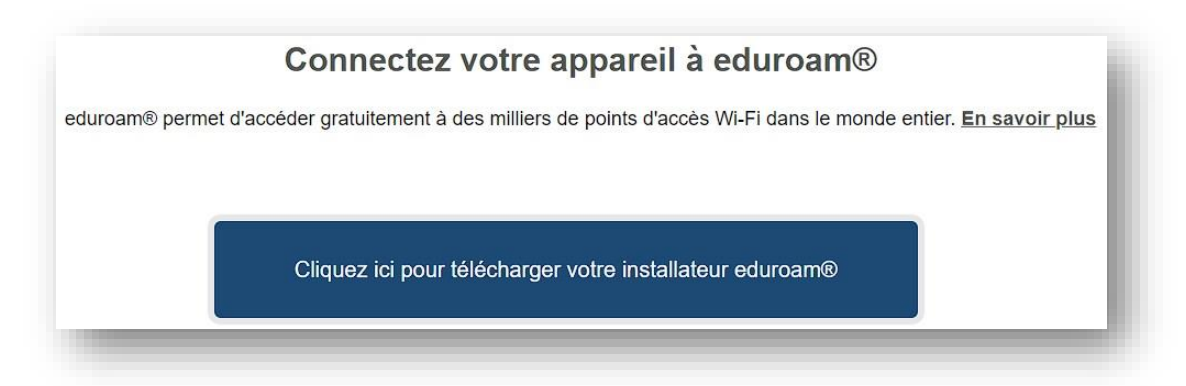

Taper le nom de l'établissement

| Sélectionnez votre établissement d | 'origine                                                                                |  |  |  |  |  |  |
|------------------------------------|-----------------------------------------------------------------------------------------|--|--|--|--|--|--|
| Le Cnam -2                         | le c <b>nam</b>                                                                         |  |  |  |  |  |  |
| cnam                               |                                                                                         |  |  |  |  |  |  |
| ondin                              | ~                                                                                       |  |  |  |  |  |  |
| Au secours, mon établissement n'es | nce x                                                                                   |  |  |  |  |  |  |
| Au secours, mon établissement n'es | st pas dans la liste                                                                    |  |  |  |  |  |  |
| Au secours, mon établissement n'es | st pas dans la liste<br>nent avec la géolocalisation HTML5<br>France v montrer tous les |  |  |  |  |  |  |

Cliquer sur le bouton « eduroam » pour lancer le téléchargement de l'installateur eduroam-W10-Le\_Cnam.exe

| iguration Assistant Tool                  | Page de démarrage      | À propos                            | Langue | Aide  | Gérer           | Conditions d'utilisation    |
|-------------------------------------------|------------------------|-------------------------------------|--------|-------|-----------------|-----------------------------|
| Le Cnam                                   |                        |                                     |        |       | <u>choisi</u> : | ssez un autre établissement |
| si vous rencontrez des problemes, vous de | Iateur pour MS Windows | e ceux qui vous on<br>8 et plus réc | ent    | npte. |                 | le cnam                     |

## le cnam

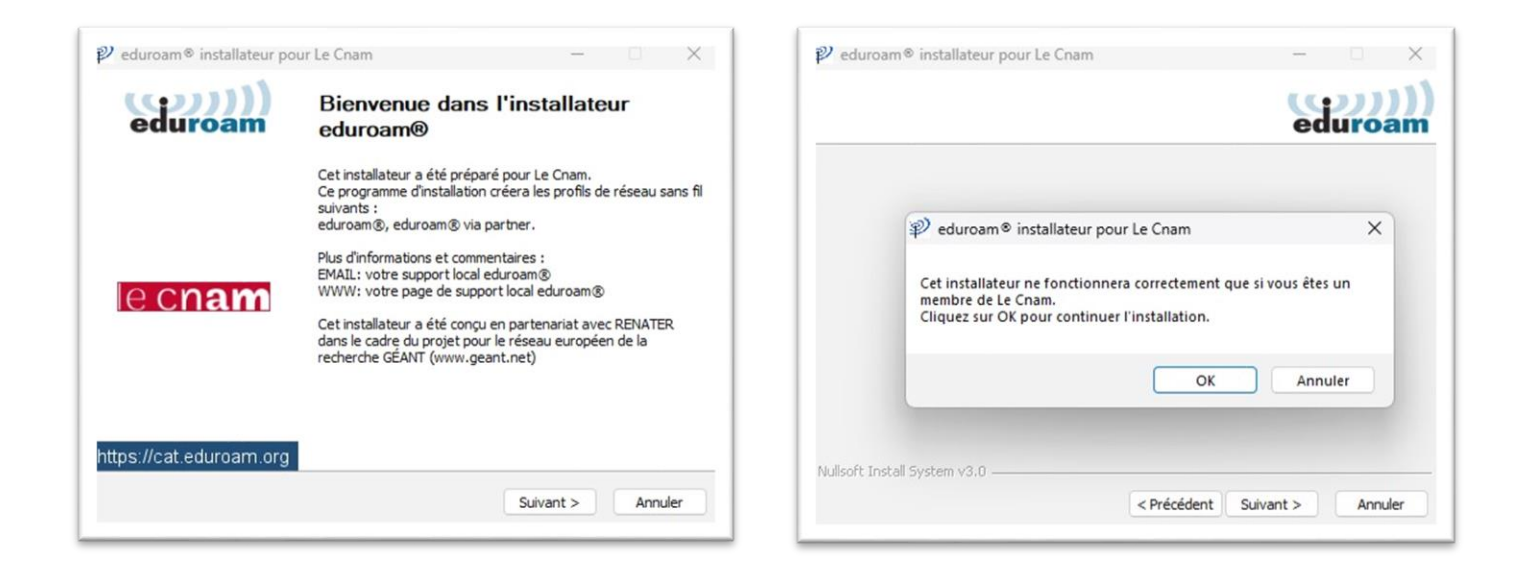

Taper l'adresse mail lecnam.net en entier puis le mot de passe

Le personnel du Cnam pourra également utiliser ses identifiants Virtualia

| dentifiants de l'utilisateur |          | (C        | 2))  |     |
|------------------------------|----------|-----------|------|-----|
|                              |          | et        | uroa |     |
|                              |          |           |      |     |
|                              |          |           |      |     |
| Nom d'utilisateur : @le      | cnam.net |           |      |     |
| Mot de passe :               | •••      |           |      |     |
| Répétez le mot de<br>passe:  | •••      |           |      |     |
|                              |          |           |      |     |
|                              |          |           |      |     |
|                              |          |           |      |     |
| soft Install System v3.0     |          |           |      | _   |
|                              |          | Installer | Annu | ler |

## le cnam

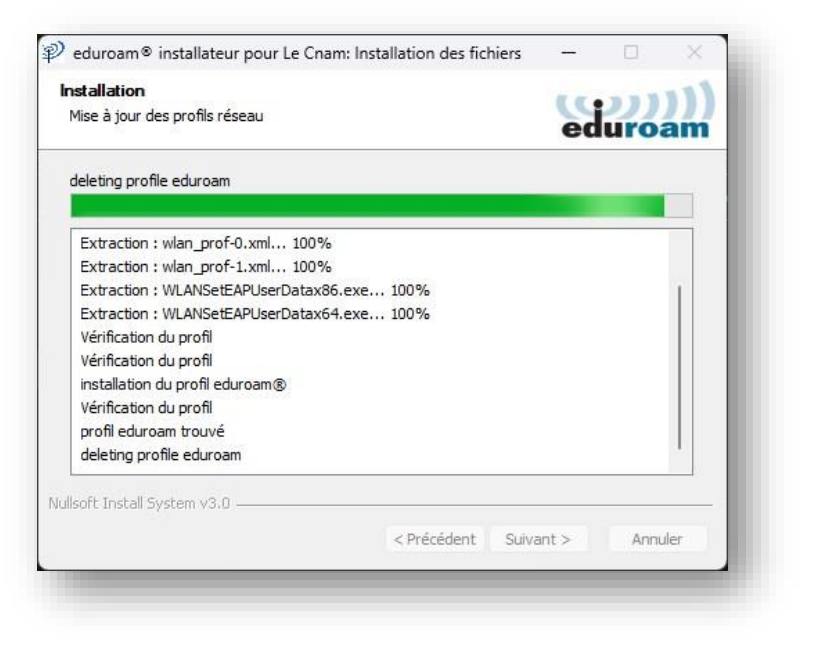

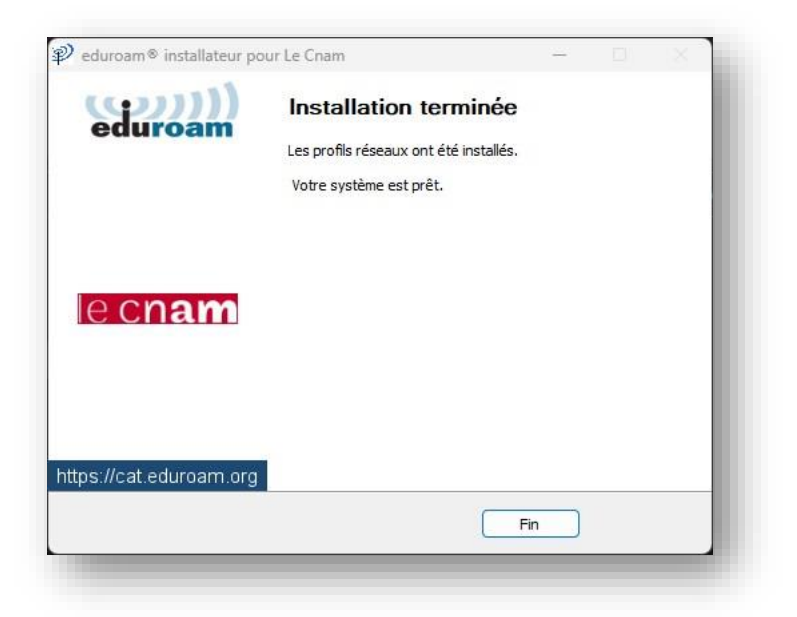

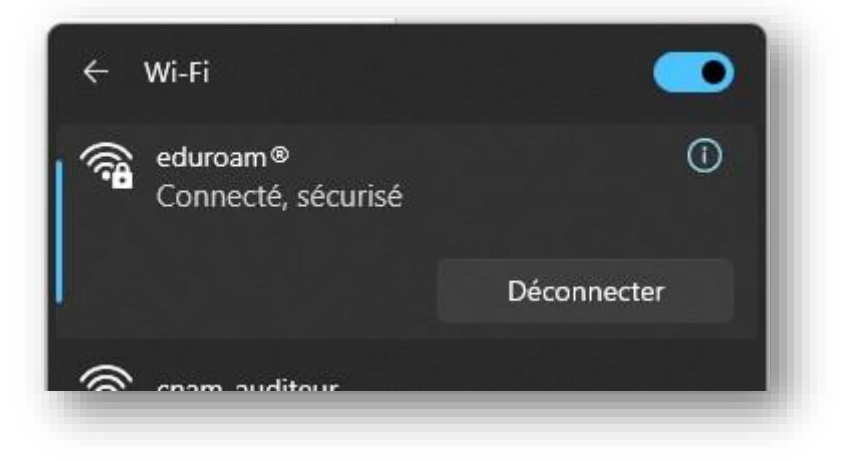

Vous pouvez maintenant surfer sur Internet.